#### http://abduzeedo.com/easy-furry-text-photoshop

## **Bont tekst**

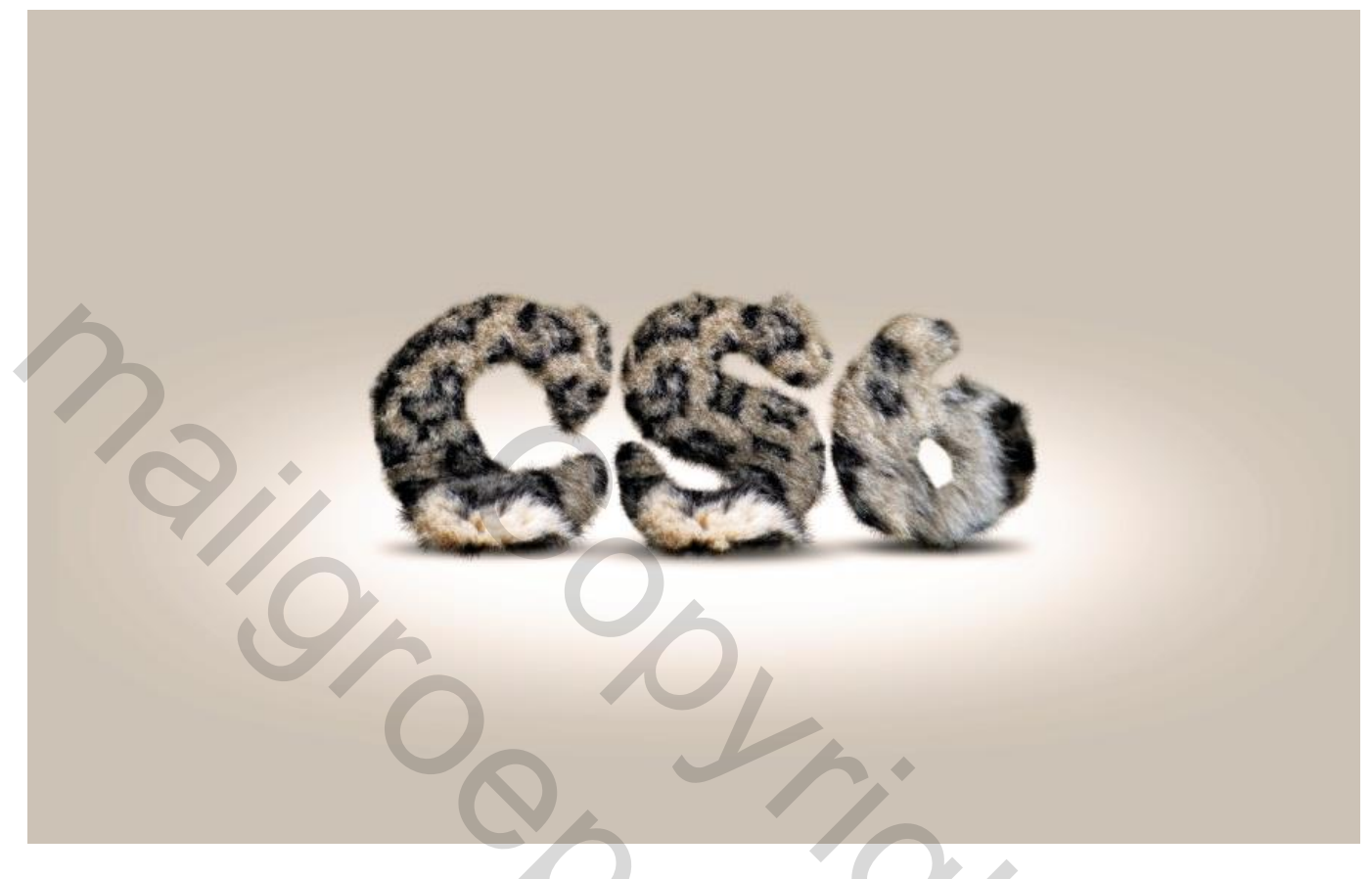

### <u>STAP 1</u> Open Photoshop CS6; nieuw document : 2880x1800 pixels ; tekst toevoegen "CS6" .

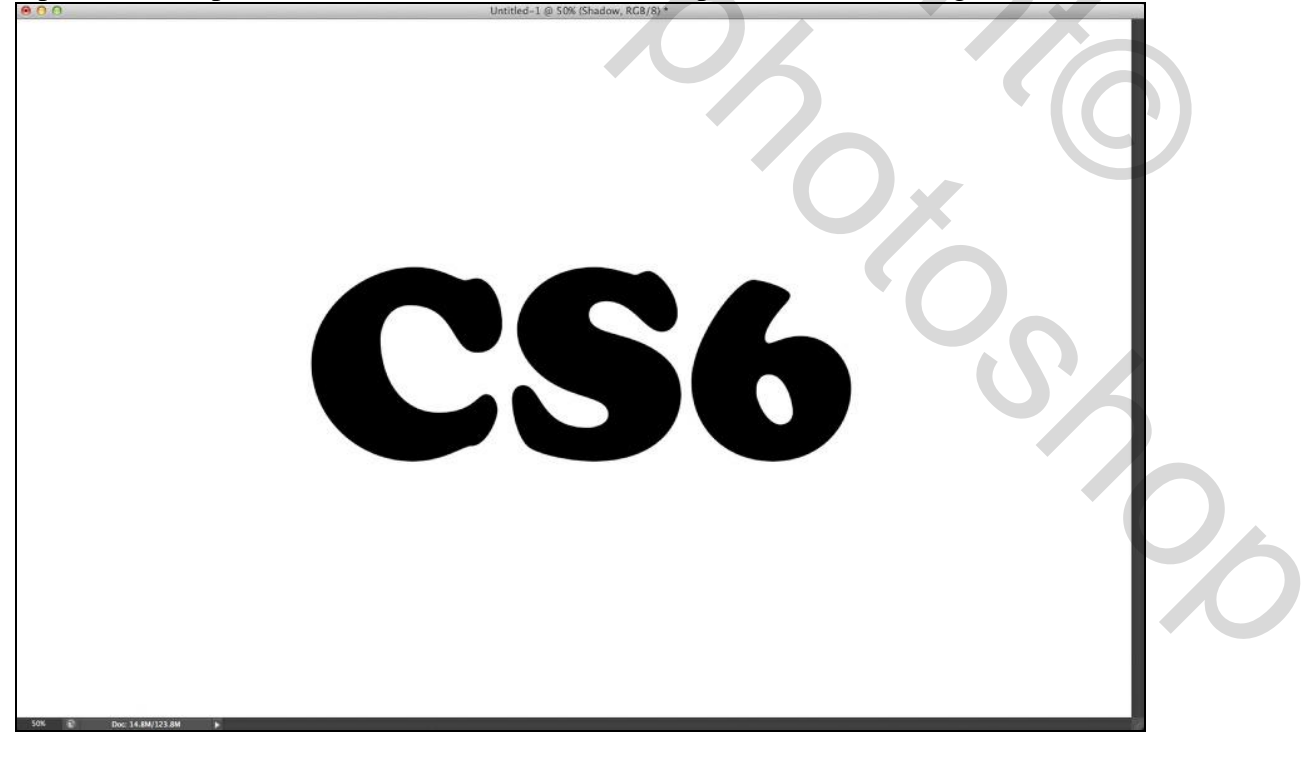

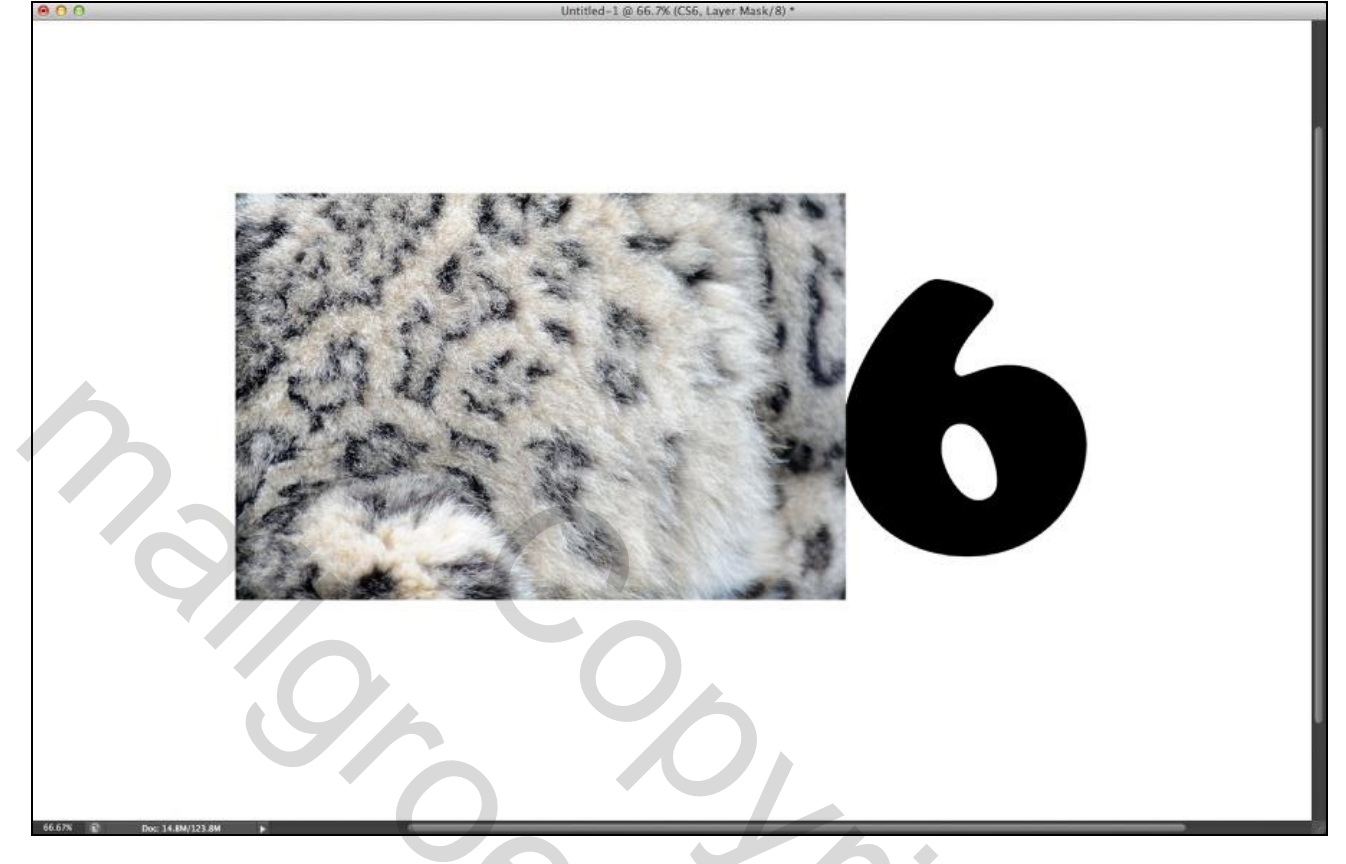

### <u>STAP 3</u> Dupliceer, verplaats zodat de gehele tekst bedekt is.

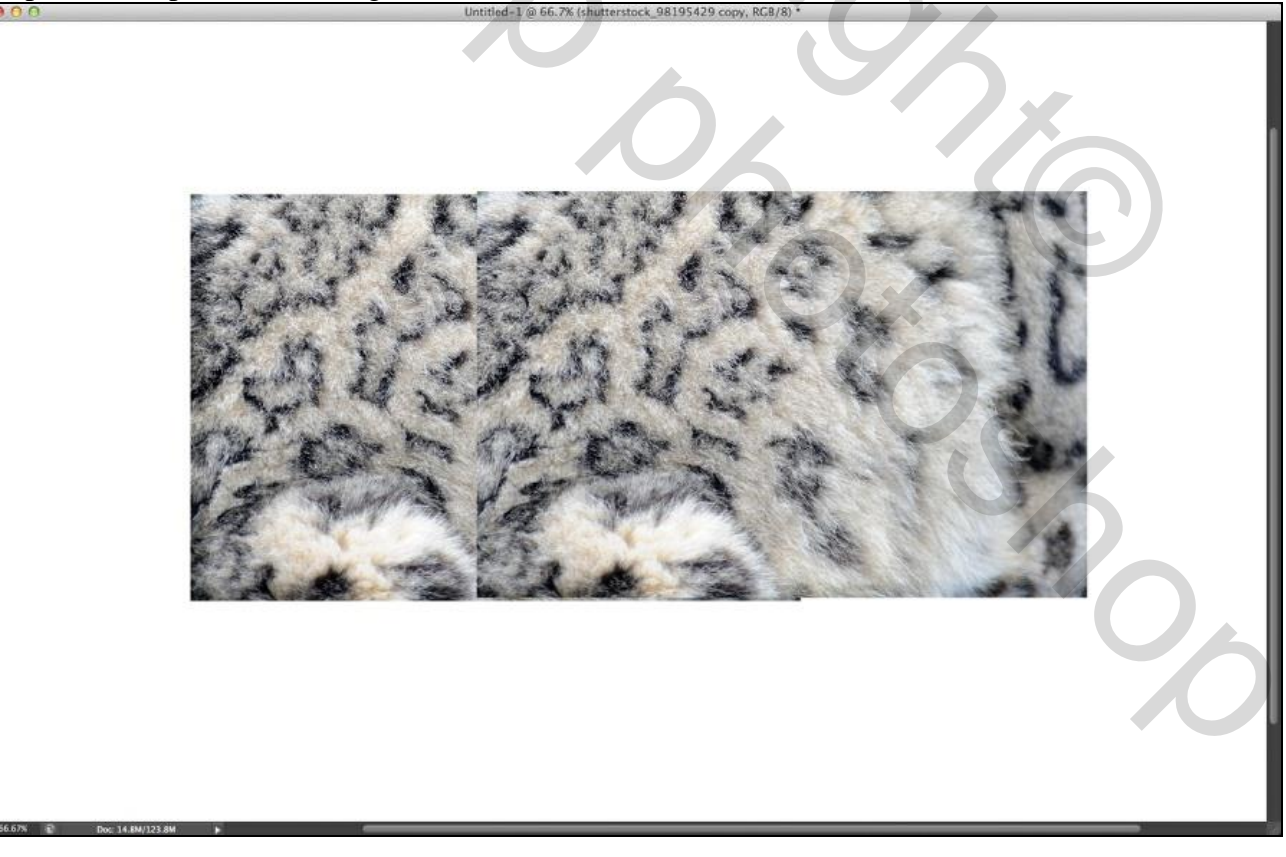

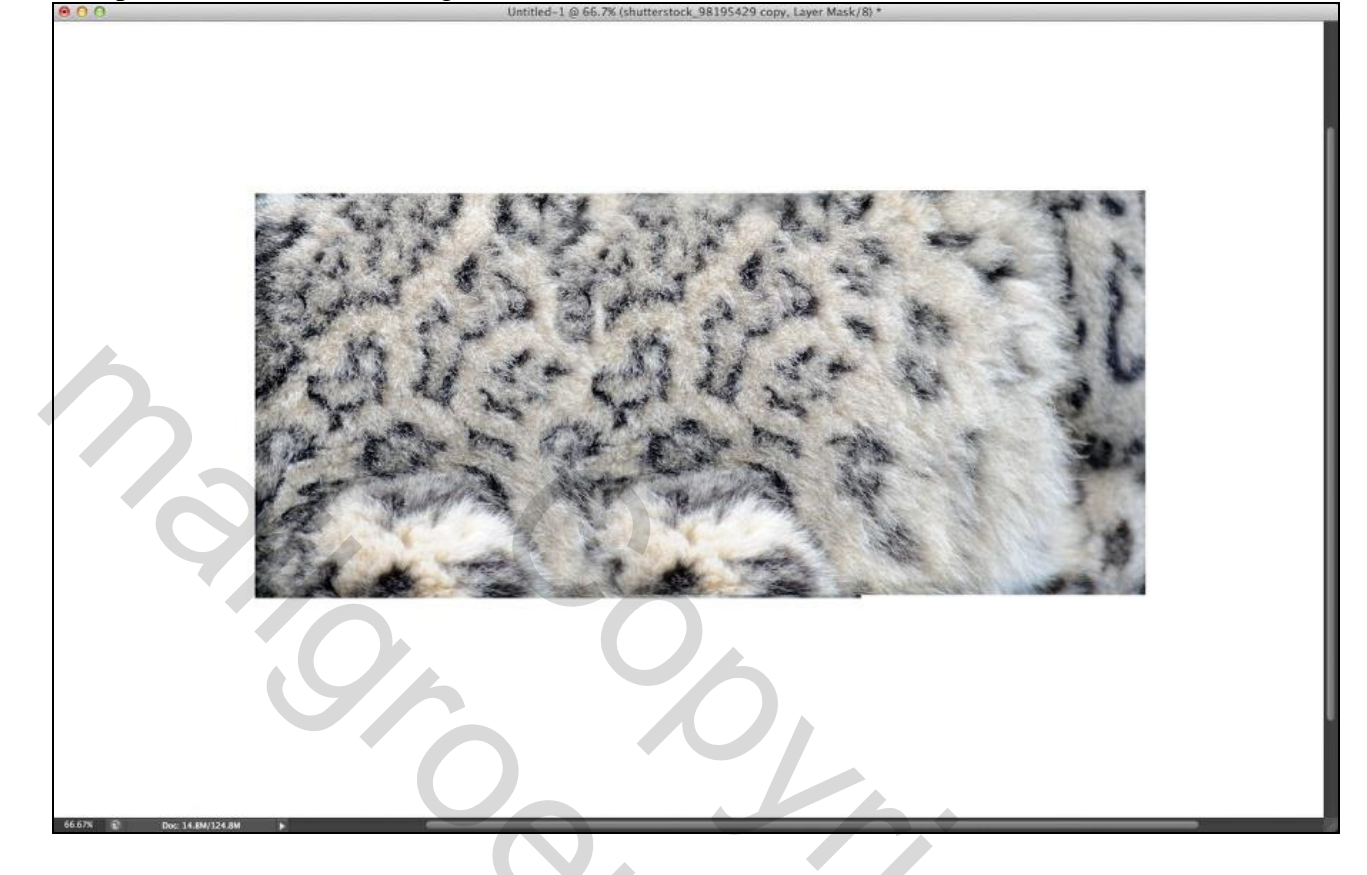

<u>STAP 5</u> Ctrl + klik op laagicoon van de tekst laag om selectie ervan te laden.

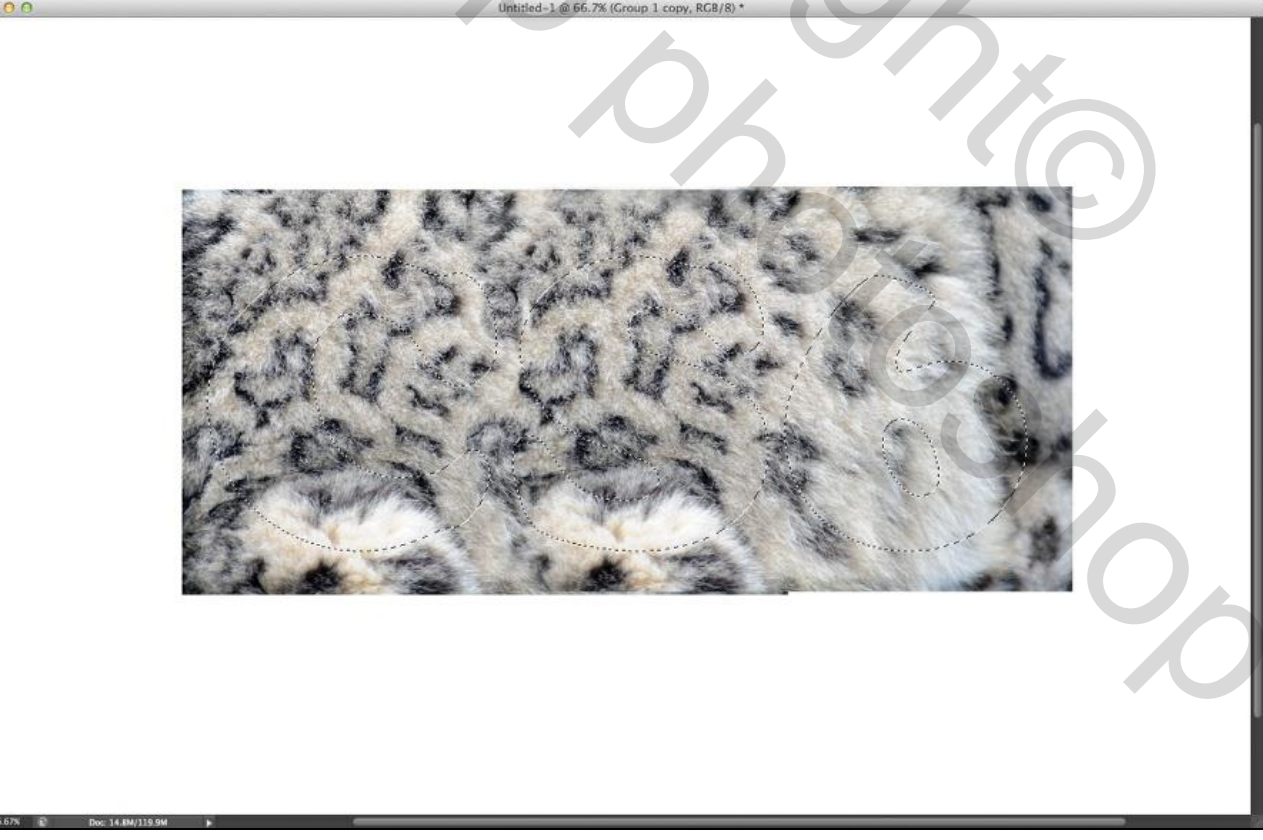

<u>STAP 6</u> Voeg aan de groep een laagmasker toe.

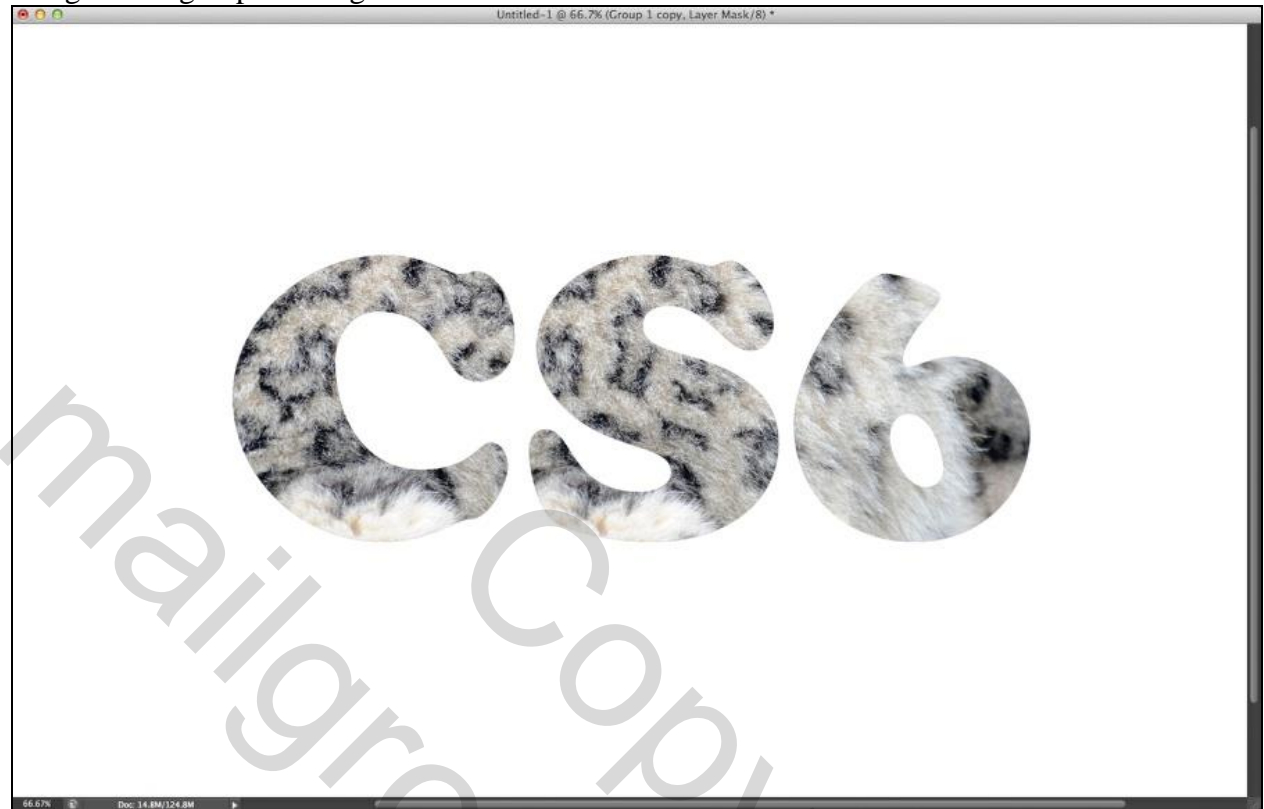

### <u>STAP 7</u>

Penseel klaar maken om wat bont toe te voegen; gebruik een penseel aanwezig in Photoshop; klik een tweetal keren op een witte achtergrond; Bewerken  $\rightarrow$  Voorinstelling penseel definiëren. Je kan ook een penseel downloaden van het Internet.

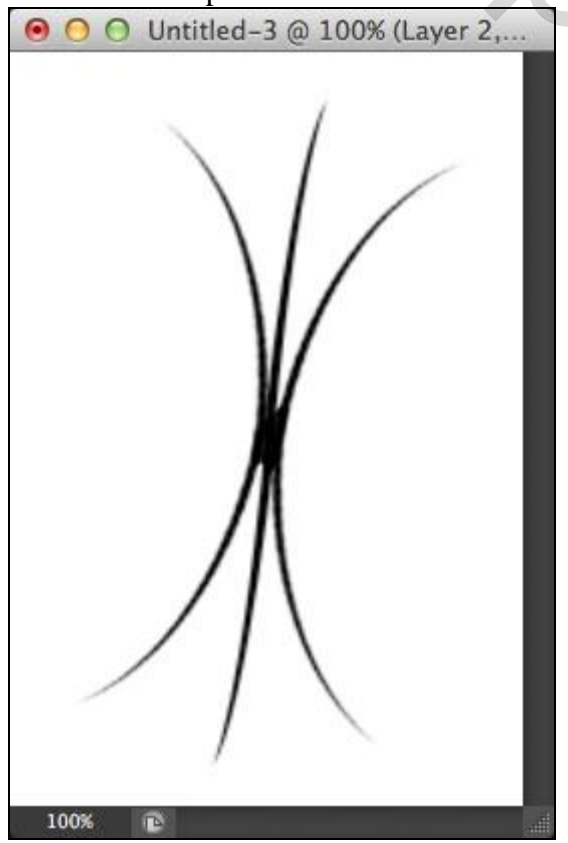

٠

#### STAP 8

Instellingen van het penseel aanpassen in het Palet Penselen.

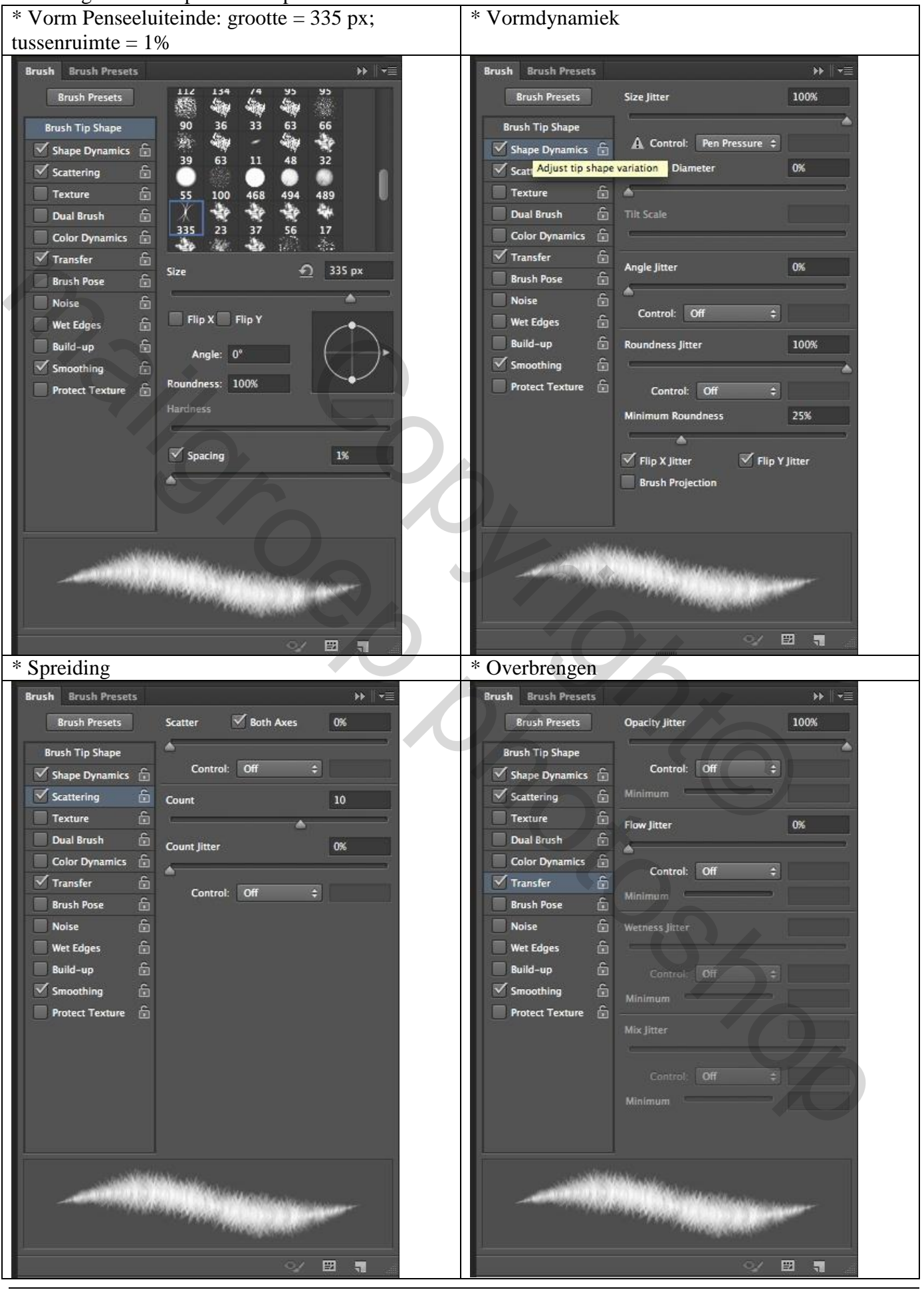

Bont Tekst - blz. 5

Vertaling T

#### STAP 9

Laagmasker van de groep selecteren; wit "bont" penseel; randen beschilderen voor een meer bont effect. Wijzig regelmatig de grootte van het penseel.

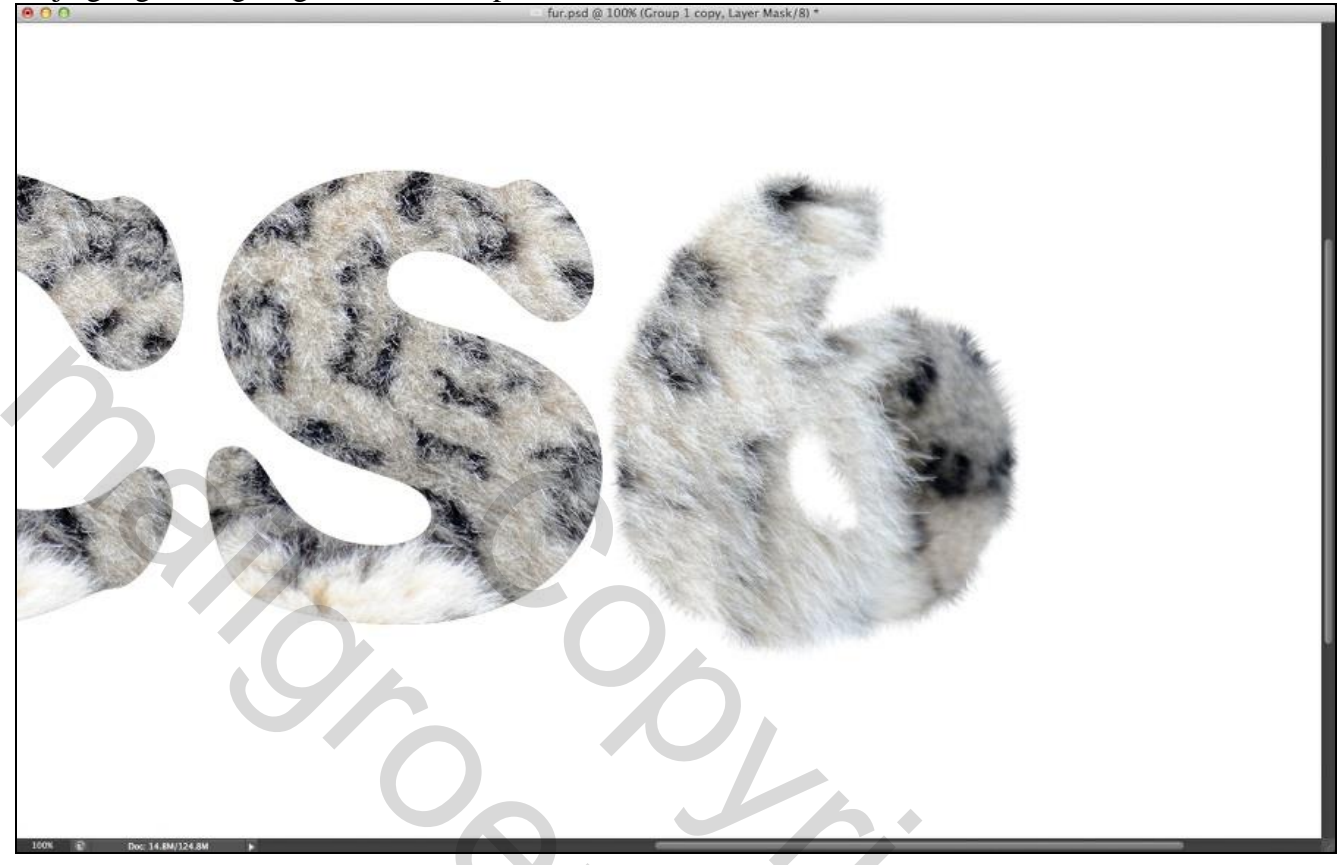

<u>STAP 10</u> Herhaal voor het bewerken van de randen aan de andere letters.

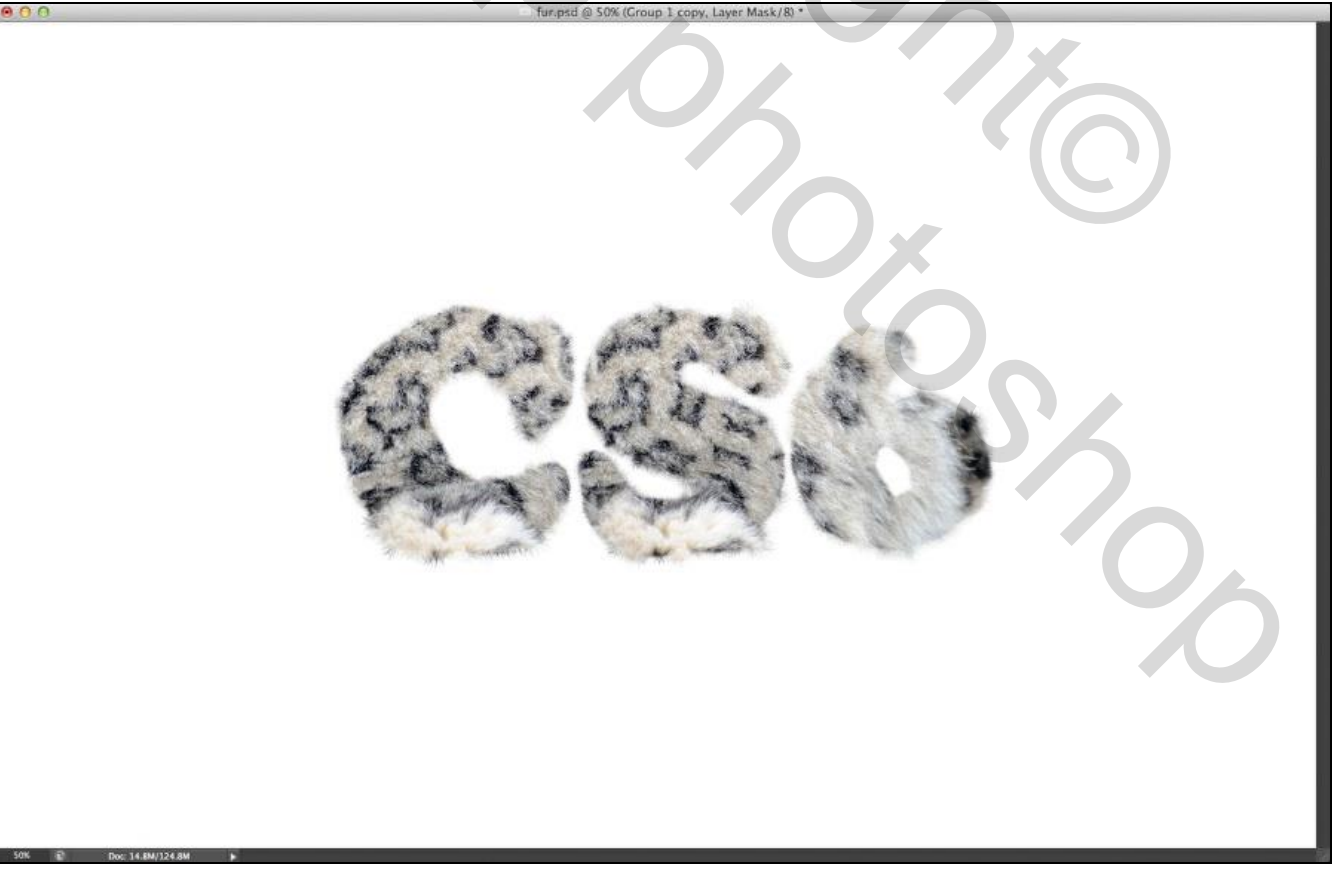

#### STAP 11

Geef de groep nog volgende laagstijlen (enkel in CS6 Photoshop). \* Schaduw binnen : modus = Zwak licht.

|                                                                                                    | Layer Style                                                                                                    |                                      |
|----------------------------------------------------------------------------------------------------|----------------------------------------------------------------------------------------------------|--------------------------------------|
| Styles                                                                                                    | Inner Shadow                                                                                                    |                                      |
| Planding Options: Custom                                                                                                    | Structure                                                                                                    |                                      |
| Paul & Embers                                                                                                    | Blend Mode: Soft Light +                                                                                                    | Cancel                               |
| Casters                                                                                                    | Opacity: 200 %                                                                                                    | New Chide                            |
| Contour                                                                                                    | Angle:                                                                                                    | New Style                            |
|                                                                                                    |                                                                                                    | Preview                              |
|                                                                                                    | Distance: 25 px                                                                                                    |                                      |
| Change Clause                                                                                                    | Choke:                                                                                                    |                                      |
| C Inner Glow                                                                                                    | Size: 24 px                                                                                                    |                                      |
| Cales Caster                                                                                                    | Onality                                                                                                    |                                      |
| Color Overage                                                                                                    |                                                                                                    |                                      |
| D Gradient Overlay                                                                                                    | Contour: Anti-aliased                                                                                                    |                                      |
| O Pattern Overlay                                                                                                    | Noise: 35 %                                                                                                    |                                      |
| O Outer Glow                                                                                                    |                                                                                                    |                                      |
| Slagschaduw : moo                                                                                                    | dus = Kleur Doordrukken                                                                                                    | 01                                   |
|                                                                                                    | Layer Style                                                                                                    |                                      |
| Styles                                                                                                    |                                                                                                    |                                      |
| T (Thornel)                                                                                                    | Drop Shadow                                                                                                    | OK                                   |
| Biending Options: Custom                                                                                                    | Drop Shadow Structure                                                                                                    | ОК                                   |
| Blending Options: Custom                                                                                                    | Drop Shadow<br>Structure<br>Blend Mode: Color Burn +                                                                                                    | OK<br>Cancel                         |
| Blending Options: Custom                                                                                                    | Drop Shadow<br>Structure<br>Blend Mode: Color Burn \$<br>Opacity: 100 %                                                                                                    | OK<br>Cancel                         |
| Blending Options: Custom Bevel & Emboss Contour                                                                             | Drop Shadow<br>Structure<br>Blend Mode: Color Burn +<br>Opacity: 100 %<br>Anole: 90 + Dilice Clobal Lieby                                                                                    | OK<br>Cancel<br>New Style            |
| Blending Options: Custom Bevel & Emboss Contour Texture Structure                                                           | Drop Shadow<br>Structure<br>Blend Mode: Color Burn +<br>Opacity: 100 %<br>Angle: 90 * Use Global Light                                                                                       | OK<br>Cancel<br>New Style<br>Preview |
| Blending Options: Custom Bevel & Emboss Contour Texture Stroke                                                              | Drop Shadow<br>Structure<br>Blend Mode: Color Burn<br>Opacity: 100 %<br>Angle: 90 * Use Global Light<br>Distance: 0 px                                                                       | OK<br>Cancel<br>New Style<br>Preview |
| Blending Options: Custom Bevel & Emboss Contour Texture Stroke Inner Shadow                                                 | Drop Shadow<br>Structure<br>Blend Mode: Color Burn +<br>Opacity: 100 %<br>Angle: 90 + Use Global Light<br>Distance: 0 px<br>Spread: 0 %                                                      | OK<br>Cancel<br>New Style<br>Preview |
| Blending Options: Custom Bevel & Emboss Contour Texture Stroke Inner Shadow Inner Glow                                      | Drop Shadow<br>Structure<br>Blend Mode: Color Burn<br>Opacity: 100 %<br>Angle: 90 * Use Global Light<br>Distance: 0 px<br>Spread: 0 %<br>Size: 0 10 px                                       | OK<br>Cancel<br>New Style<br>Preview |
| Blending Options: Custom Bevel & Emboss Contour Texture Stroke Inner Shadow Satin                                           | Drop Shadow<br>Structure<br>Blend Mode: Color Burn<br>Opacity: 100 %<br>Angle: 90 * Use Global Light<br>Distance: 0 px<br>Spread: 0 %<br>Size: 10 px                                         | OK<br>Cancel<br>New Style<br>Preview |
| Blending Options: Custom Bevel & Emboss Contour Texture Stroke Inner Shadow Satin Color Overlay                             | Drop Shadow<br>Structure<br>Blend Mode: Color Burn :<br>Opacity: 100 %<br>Angle: 90 * Use Global Light<br>Distance: 0 px<br>Spread: 0 %<br>Size: 10 px                                       | OK<br>Cancel<br>New Style<br>Preview |
| Blending Options: Custom Bevel & Emboss Contour Texture Stroke Inner Shadow Inner Glow Satin Color Overlay Gradient Overlay | Drop Shadow<br>Structure<br>Blend Mode: Color Burn<br>Opacity: 100 %<br>Angle: 90 * Use Global Light<br>Distance: 0 px<br>Spread: 0 %<br>Size: 10 px<br>Quality<br>Contour: 1 M Anti-aliased | OK<br>Cancel<br>New Style<br>Preview |

Z Layer Knocks Out Drop Shadow

Reset to Default

Make Default

Outer Glow Drop Shadow

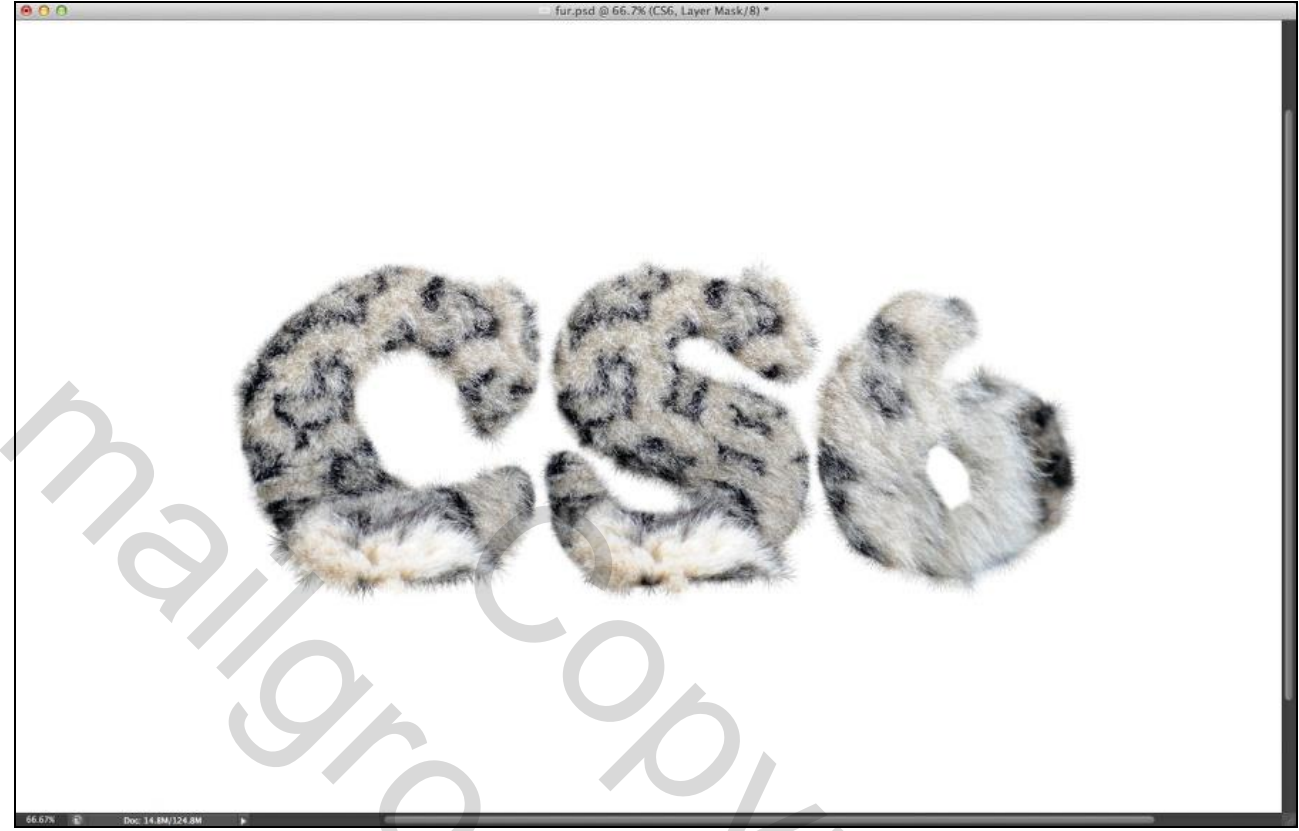

٠

# <u>STAP 13</u>

Aanpassingslaag 'Foto Filter' toevoegen : Warm Filter (85) , Dichtheid = 20%. Modus = Vermenigvuldigen.

| Properties          |              |   |    | <b>••</b>  | •= |
|---------------------|--------------|---|----|------------|----|
| 50 P                |              |   |    |            |    |
| • Filter: Warming F | ilter (85)   |   |    | <b>‡</b> ] |    |
| Color:              |              |   |    |            |    |
| Density:            |              |   | 20 | %          |    |
| Preserve Luminosit  | Y            |   |    |            |    |
|                     | <b>⊀∎</b> ⊘) | হ | ٢  | ۵          | 10 |

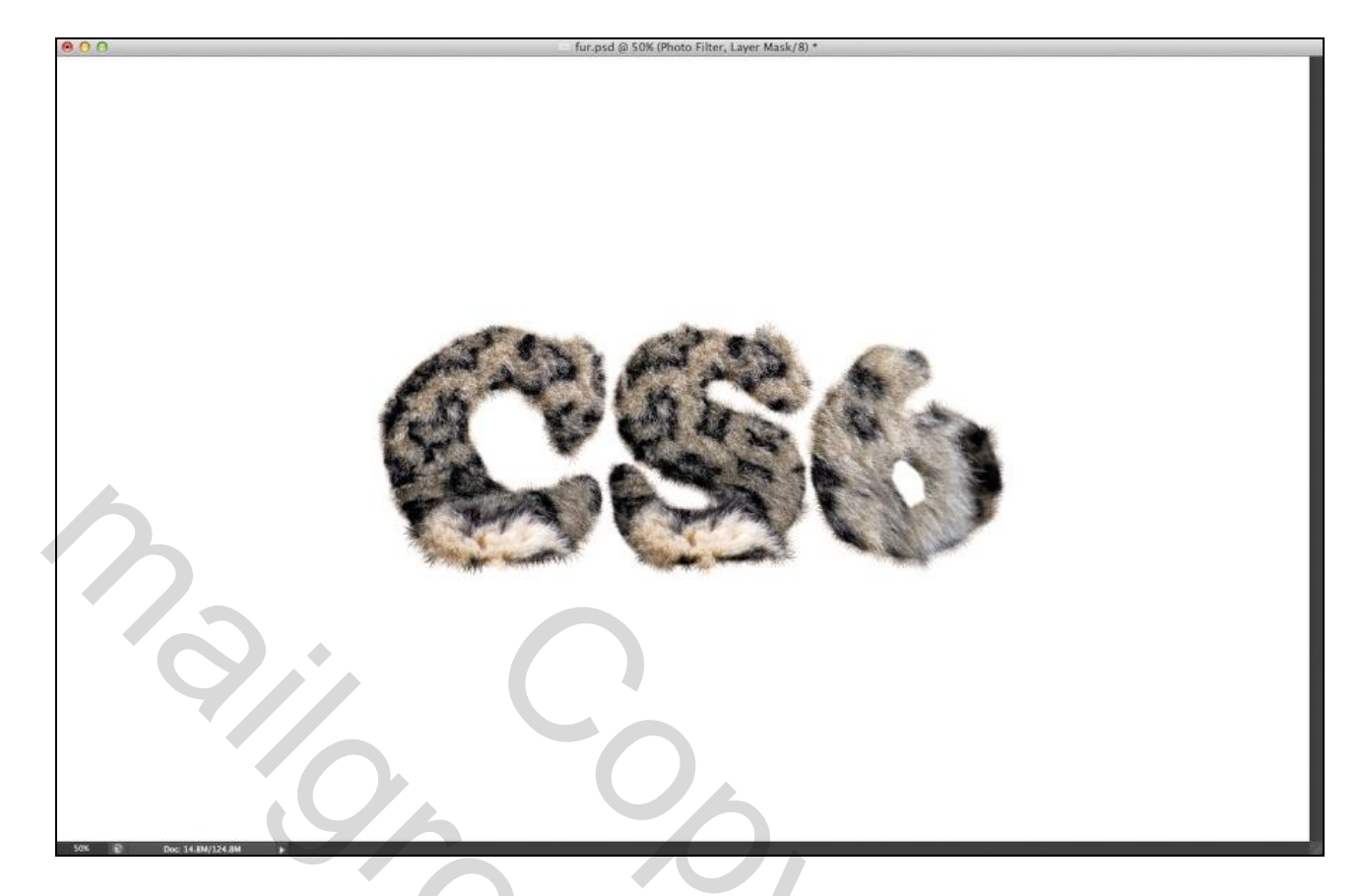

### STAP 14 Voeg een mooie schaduw toe onderaan de letters.

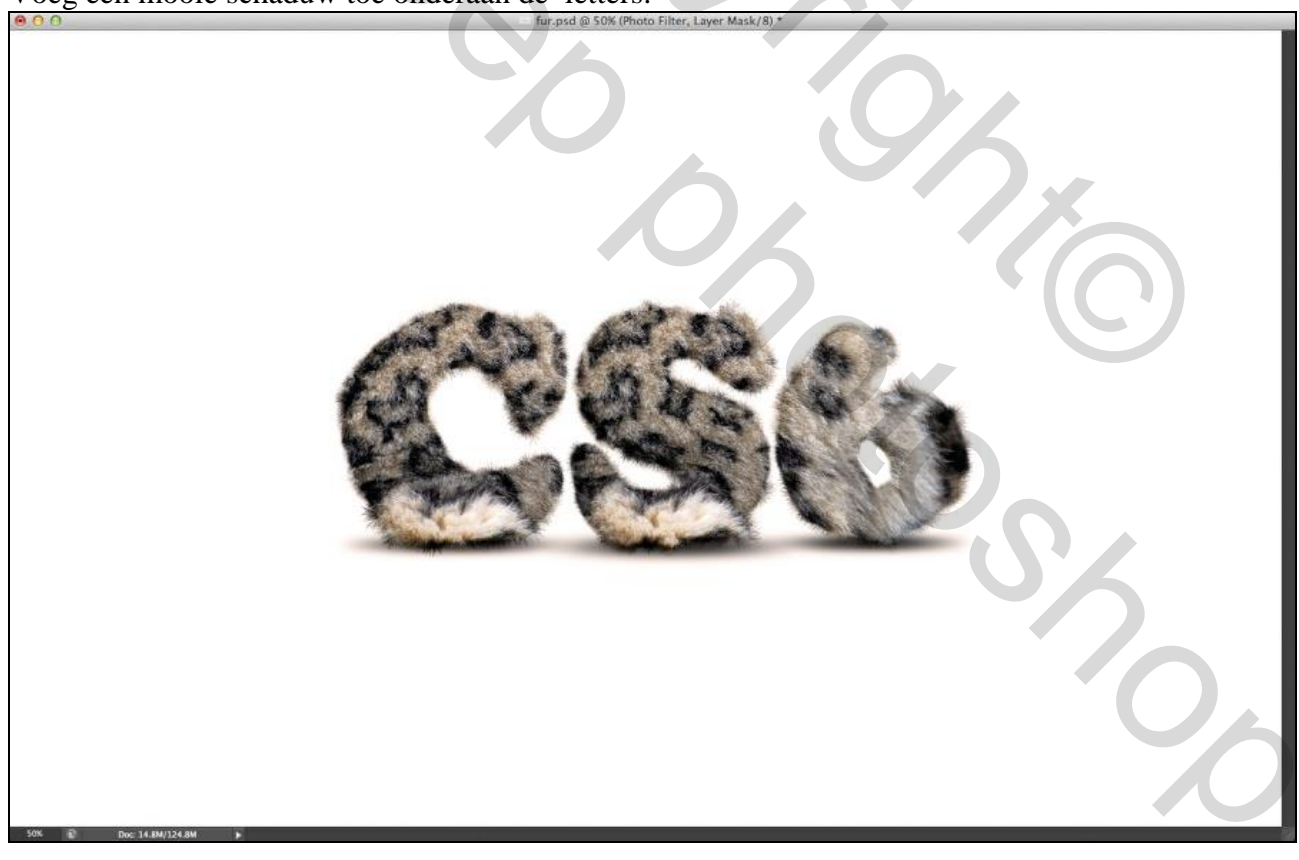

### <u>STAP 15</u> En nog een subtiele achtergrond

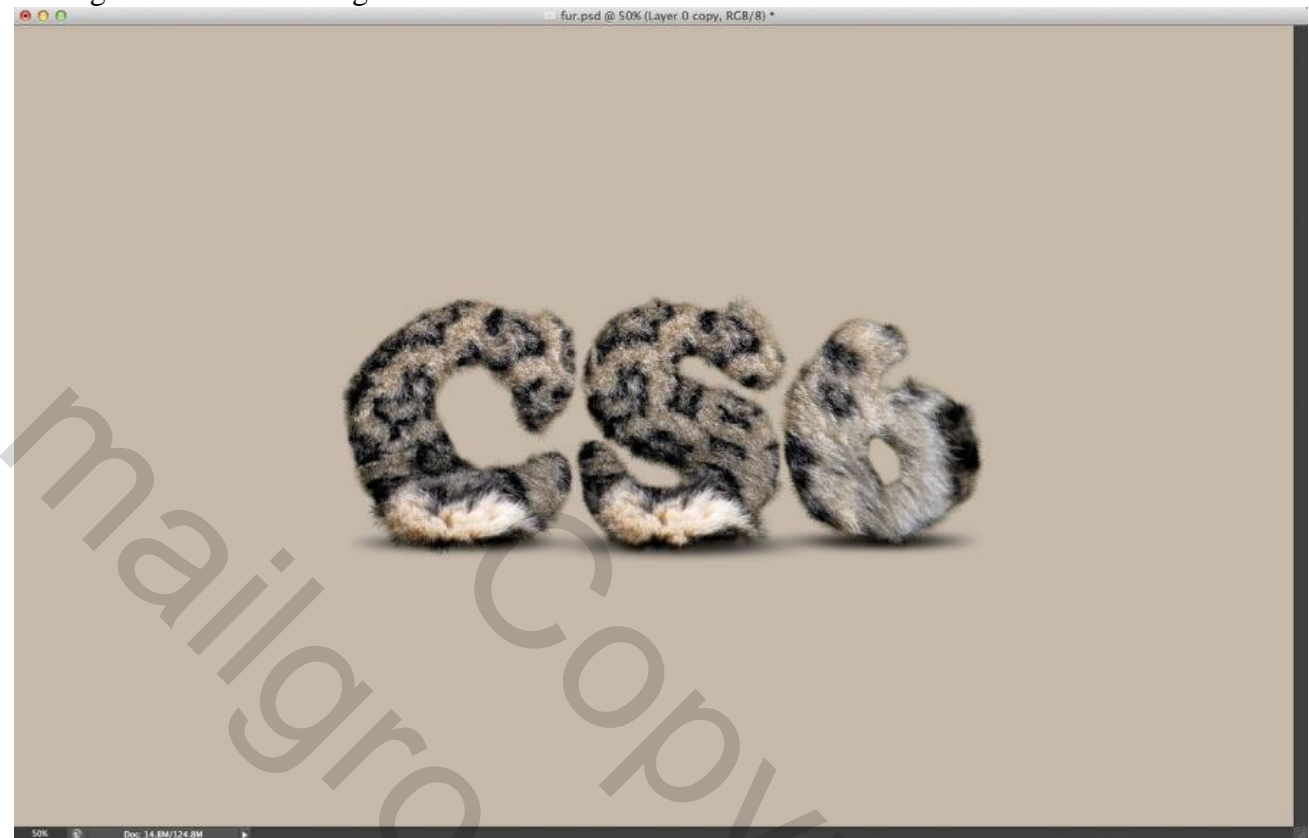

٠

# <u>STAP 16</u>

Groot zacht wit penseel; nieuwe laag; spotlicht midden het canvas plaatsen.

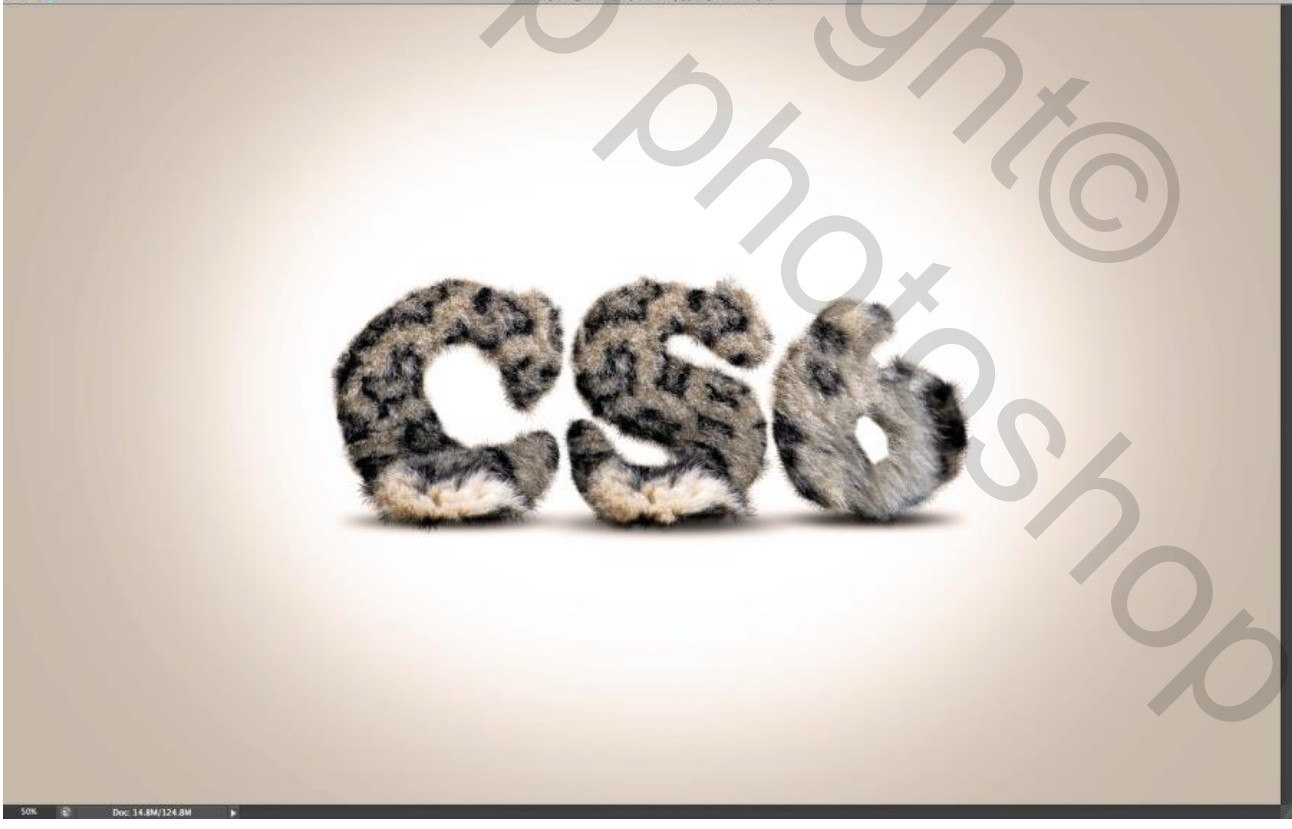